Steps for scheduling a COVID immunization appointment:

- 1. **Pre-register at <u>www.vaccines.nh.gov.</u>** This allows the State of NH to approve you for the next step. Prepare to answer questions about medication and allergies. Sharing health insurance information is optional.
- 2. You will receive the *first email* from the CDC stating you are 'designated as a priority group for immunization.' Click on the link 'here' to continue.

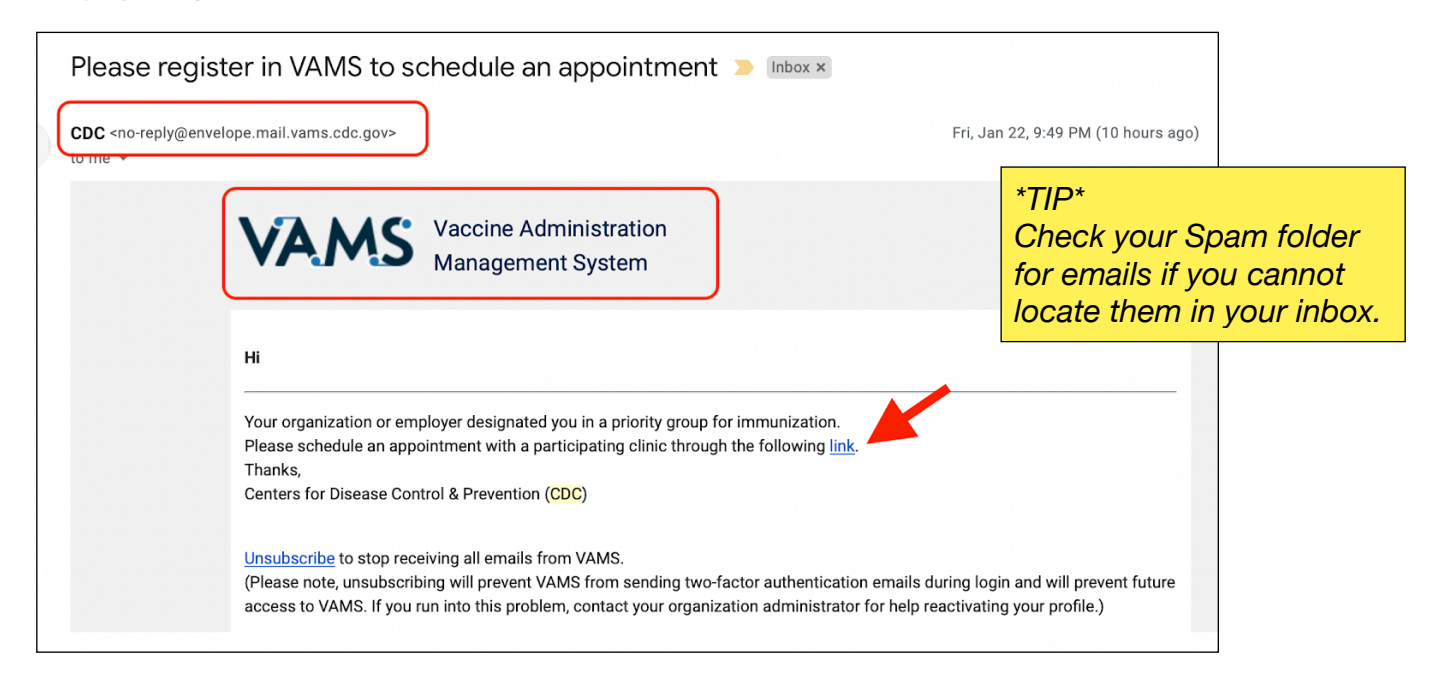

3. You will be brought to the VAMS welcome page and will be asked for your address and re-registration status.

| VAMS Vaccine Administration<br>Management System                                                                                                    |
|----------------------------------------------------------------------------------------------------|
| Welcome to VAMS                                                                                                    |
| Welcome to the Vaccine Administration Management System (VAMS). Registering for this application allows for you to be pre-screened and, if qualified, register for an account and schedule your COVID-<br>19 vaccination. Creating an account will allow for your State Health Department and The Centers for Disease Control and Prevention to collect your information to use in public health data analysis. Your<br>name or other information that may identify you will not appear when we talk about the vaccine or results from the analyses. |
| Confirm the following questions to register your account.                                                                                                    |
| * Have you already registered as a vaccine recipient with VAMS?                                                                                                    |
| Yes                                                                                                    |
| * My home address is located in                                                                                                    |
| * State                                                                                                    |
| Select a State                                                                                                    |
| * County                                                                                                    |

4. Once these welcome questions are answered, you will see a screen asking for a confirmation code. This code will be sent in a second email by the CDC. This email provides the confirmation code you must enter to move to the next step.

| Two-factor author                                                                                                    | entication                                                                                                    |                                |
|----------------------------------------------------------------------------------------------------|----------------------------------------------------------------------------------------------------|--------------------------------|
| A code has been sent to Your provided email This code<br>code will be generated for the next 60 minutes. If you don't re<br>requesting a new one.<br>* Confirmation Code | will be valid for the next 60 minute<br>eceive your code, check your spam<br>*TIP*<br>This code lasts 60 min.<br>Make sure you check your<br>email within that time. | es and no new<br>folder before |
|                                                                                                    |                                                                                                    | Verify                         |

5. You will be brought to the VAMS account password creation page.

| <b>Hi,</b><br>Please create your<br>Recipient Module                                                                      | Welcome to VAMS<br>Account to Access the                                                       |
|----------------------------------------------------------------------------------------------------|------------------------------------------------------------------------------------------------|
| Your Username<br>Your provided email                                                                                      | *TIP*<br>Your account username<br>is your email address.                                       |
| Your password must be at least 8 cl<br>categories:                                                                        | haracters long and include at least 3 of the following                                         |
| <ul> <li>1 uppercase character</li> <li>1 lowercase character</li> <li>1 number</li> <li>1 special character 1</li> </ul> | *TIP*<br>This requires a long<br>password. Write your<br>password down in a<br>safe place once |
| * Create Password                                                                                                    | created.                                                                                       |

6. Once you've created a password for your account, which will allow you access to the Recipient Module, you will be asked to enter in your personal information including required cell phone number and address.

| VAMS Recipi<br>Vaccine      | ient Portal<br>Administration Management System | m                   |              | •      |
|-----------------------------|-------------------------------------------------|---------------------|--------------|--------|
|                             |                                                 | Register my account |              |        |
| My Information              | Medical History                                 | Insurance           | Organization | Review |
| Salutation                  |                                                 |                     |              | \$     |
| * First Name<br>Middle name |                                                 |                     |              |        |
| * Last Name                 |                                                 |                     |              |        |
| Username<br>I.com           |                                                 |                     |              |        |

| * Date of birth                                                                                                    |                  |                                                                      |   |
|----------------------------------------------------------------------------------------------------|------------------|----------------------------------------------------------------------|---|
|                                                                                                    |                  |                                                                      |   |
| <ul> <li>* Ethnicity</li> <li>Hispanic or Latino</li> <li>Not Hispanic or Latino</li> <li>Unknown / Not Reported</li> </ul> |                  | *TIP*<br>Click on selection<br>and press right<br>arrow to apply it. |   |
| Available Options                                                                                                    | Selected Options | 5                                                                    |   |
| American Indian or Alaska Native                                                                                            |                  |                                                                      | • |
| Asian                                                                                                    |                  |                                                                      | - |
| Black or African American                                                                                                   |                  |                                                                      | Ŧ |
| Native Hawaiian or Other Pacific Isla                                                                                       |                  |                                                                      |   |
| White                                                                                                    |                  |                                                                      |   |

7. The next page will ask for your allergy and medication information.

| *Low concertby living in a number barro          |                                             |
|--------------------------------------------------|---------------------------------------------|
| I am currently living in a nursing nome.         | *710*                                       |
| Yes                                              | Have a list of health                       |
| No                                               | conditions, allergies                       |
|                                                  | and medications ready                       |
|                                                  | for this step.                              |
| * Indicate any known allergies                   |                                             |
| Crustacean shellfish (e.g. crab, lobster, shrimp | ))                                          |
| Eggs                                             |                                             |
| Fish (e.g. bass, flounder, cod)                  | * Indicate any known existing conditions    |
| Food                                             | Asthma<br>Serieus Heart Conditions          |
| Gelatin/Egg Protein                              |                                             |
|                                                  | Chronic Lung Disease                        |
|                                                  | Chronic Kidney Disease                      |
| Medication(s)                                    | Diabetes                                    |
| Milk                                             | Severe Obesity                              |
| Neomycin                                         | Immunocompromised                           |
| Peanuts                                          | No existing conditions                      |
| Soybeans                                         | List any medications                        |
| Thimerosal                                       |                                             |
| Tree nuts (e.g. almonds, walnuts, pecans)        |                                             |
| Vaccine or vaccine component                     |                                             |
| Wheat                                            |                                             |
| Yeast                                            | List any other relevant medical information |
| ✓ Other                                          |                                             |
| No existing or known allergies                   |                                             |
| * Indicate any known existing conditions         |                                             |

8. Next you will be asked to verify your, 'organization,' which is designated by the state. Choose your priority group according to the COVID vaccine timeline.

| Priority group   |   |
|------------------|---|
| Age 65 and older | ▼ |
| Add Organization |   |
|                  |   |

9. Now you have completed the pre-registration and registration process. Next you will be asked to 'Schedule a Vaccination Appointment.' You will need to identify your address and zip code and how far you are willing to travel.

| VAMS Recipient Portal<br>Vaccine Administration Management S | ystem                                                                                                    |
|--------------------------------------------------------------|----------------------------------------------------------------------------------------------------|
| Schedule an appointment                                      | *TIP*<br>Once you enter your address, zip code                                                                                                    |
| Clinic location                                              | and location distance you will be                                                                                                    |
| Address r ZIP code                                           | will attempt to choose dates for your<br>appointment. Don't be discouraged if<br>you can't choose one right away - as of<br>January 25, bookings may be as late as<br>March or April. Keep trying until you<br>find one that is available. |
| Vithin 10 miles                                              |                                                                                                    |
| Search                                                       |                                                                                                    |

10. Use the map and list to the left to choose your preferred clinic.

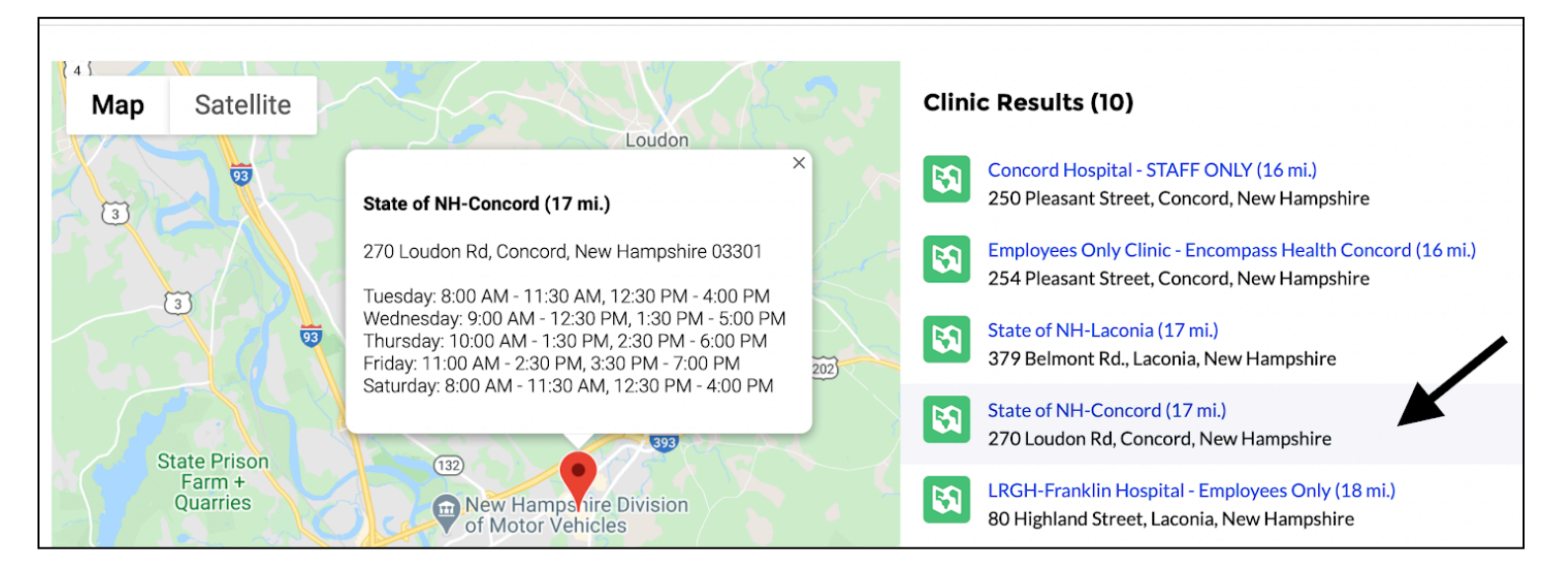

11. Upon choosing a location you will be asked to confirm the date, time and location you have selected (in the past two steps) for your appointment.

| Clinic Location                                 |
|-------------------------------------------------|
| State of NH-Concord                             |
| 270 Loudon Rd<br>Concord, New Hampshire - 03301 |
| Previous                                        |

| Date and Time |      |       |
|---------------|------|-------|
| ,             | 2021 |       |
|               |      |       |
|               |      |       |
|               |      | Submi |
|               |      |       |

12. Once you confirm your appointment information, press 'Submit.' You are now registered and have been scheduled for your COVID vaccination!

13. You will be sent a *third email* with confirmation that you are scheduled for an appointment, as well as a QR code. You may scan this, or take a picture of it, to use for quick check-in for the appointment at your chosen location. You can also use the username and password you created for check in at your appointment.

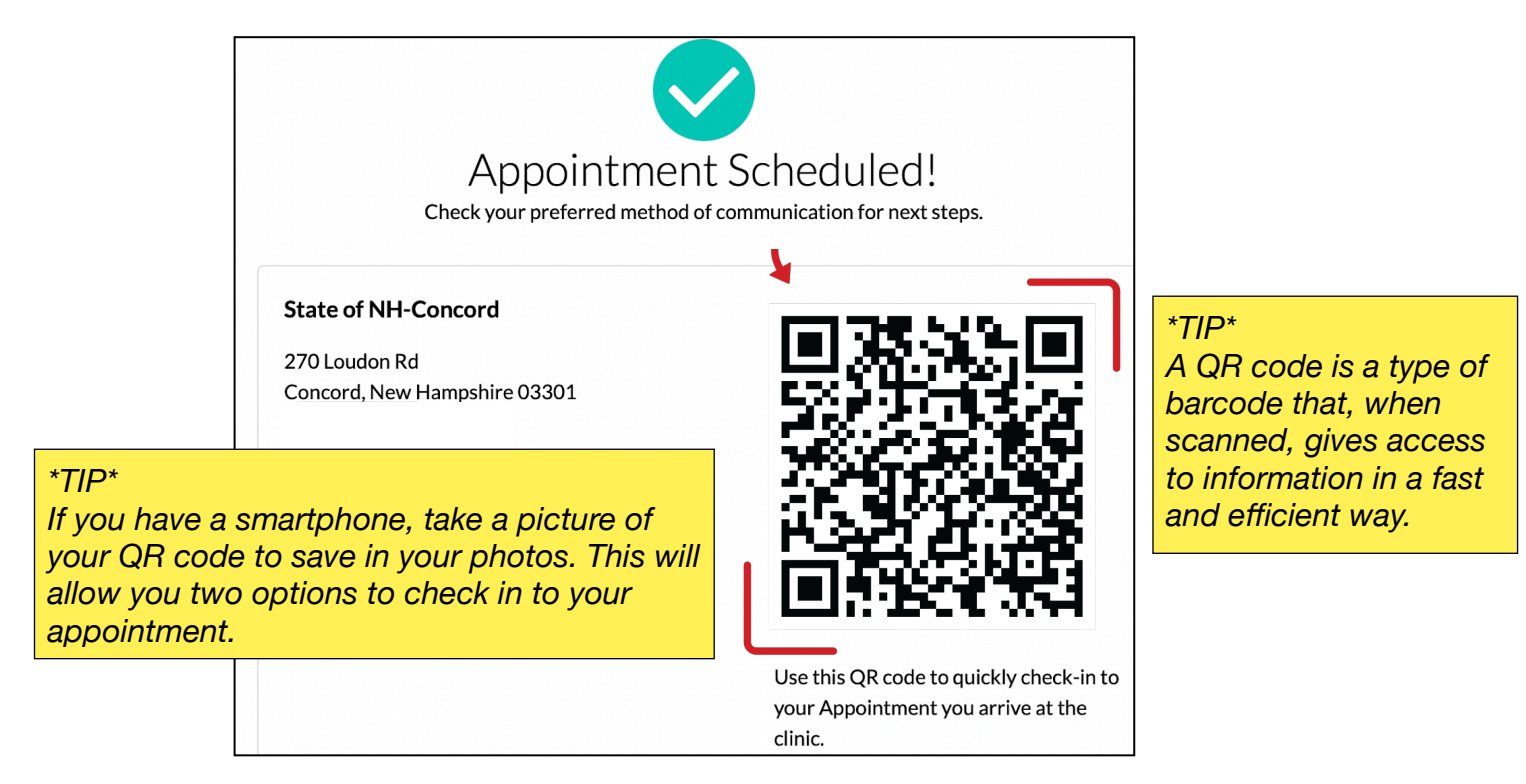

14. You will need to bring proof of residency with you to your appointment.